負傷者の総人数は旅行

会社からの送客以外も

含めた貴施設の該当者

総数で登録して下さい。

## 観光産業共通プラットフォーム 災害時情報共有機能 操作マニュアル(簡易版)

※操作方法の詳細及び業務マニュアル(どんな時に災害情報集約メールが発信されるか?等)は JATA ホームページをご参照下さい

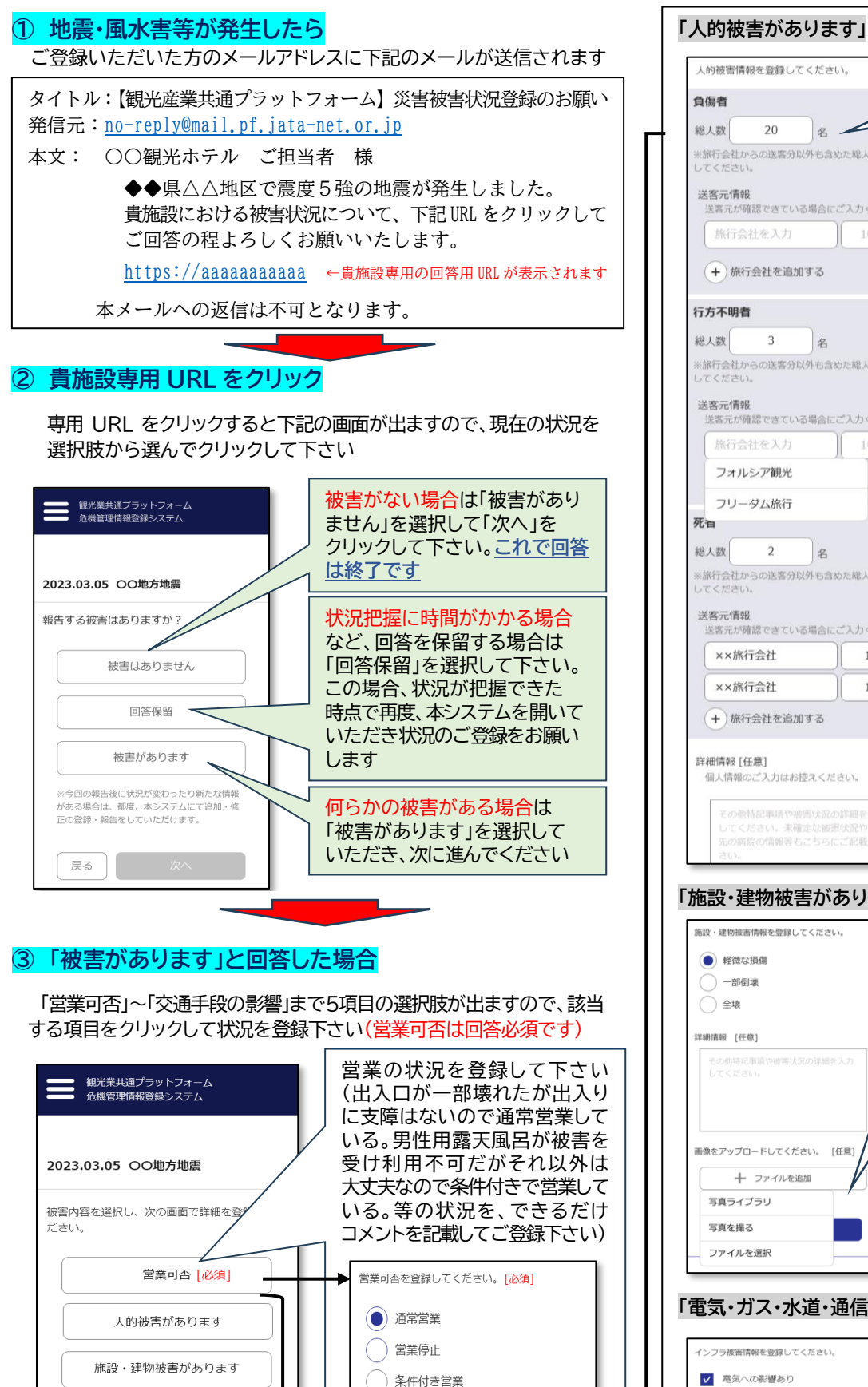

詳細情報 [任意]

詳細情報 [任意]

電気・ガス・水道・通信等へ

の影響があります

施設への交通手段の影響があります

の他被害情報の詳細を入力くだる

文字情報入力

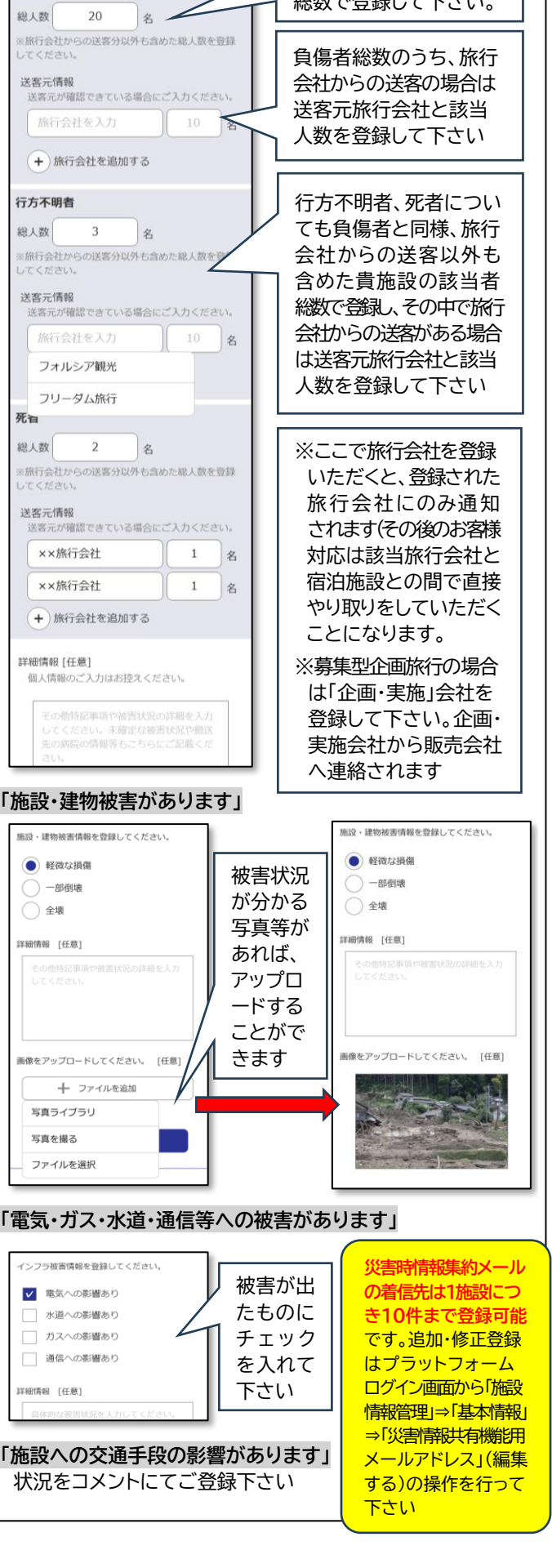